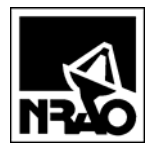

## Contents:

| 1. | Introduction1                     |
|----|-----------------------------------|
| 2. | Listing Jobs in Progress          |
| 3. | Adding a New Task                 |
| 4. | Adding Events to an Existing Task |
| 5. | Marking a Job Complete            |

## 1. Introduction

This program provides a method of listing and updating documentation management jobs for the documentation specialist. The program is accessed through this <u>link</u>.

## 2. Listing Jobs in Progress

The initial screen, which lists all the open jobs in progress, is shown in <u>Figure 1</u>. Each job includes "Events," which are details for a particular job. Events are viewed by clicking on the relevant job number in <u>Figure 1</u>, which then brings up the screen shown in <u>Figure 2</u>.

| Documentation Jobs - Microsoft Internet Explorer |                                        |               |                          |                                  |                                      |           |  |  |  |
|--------------------------------------------------|----------------------------------------|---------------|--------------------------|----------------------------------|--------------------------------------|-----------|--|--|--|
| Ele Edit View Fayvorites Iools Help              |                                        |               |                          |                                  |                                      |           |  |  |  |
| 3 • O · 🗵                                        | 🔾 🕆 🕄 🗈 🚯 🤹 🖉 🍇                        |               |                          |                                  |                                      |           |  |  |  |
| Address 🕘 http://                                | www.cv.nrao.edu/php-internal/ntc/DocSp | pec/Jobs1.php |                          |                                  |                                      | 🖌 🄁 Co    |  |  |  |
| Documen                                          | Documentation Jobs in process          |               |                          |                                  |                                      |           |  |  |  |
| Sorted by D<br>(most red                         | cent first) Show completed             | l jobs Add a  | Job (                    | Click on a job number            | to view or add details for that job) |           |  |  |  |
| Job<br>Number                                    | Job<br>Number Description Customer     |               |                          | Charge<br>#                      | Notes                                |           |  |  |  |
| 4                                                | Today's test                           | Effland       | 2008-03-31<br>2008-04-28 | 2008-03-20 50%<br>2008-03-31 50% |                                      |           |  |  |  |
| 3                                                | Test 3                                 | Effland       | 2008-03-28<br>2008-04-25 | 1234678                          | Test                                 |           |  |  |  |
| 1                                                | Doc Description Test Effland           |               | 2008-03-27<br>2008-04-01 | 12345                            | Note field Test                      |           |  |  |  |
| Software Vers 1.0 (2008-03-26)                   |                                        |               |                          |                                  |                                      |           |  |  |  |
| ど Done                                           |                                        |               |                          |                                  | 🕑 Trus                               | ted sites |  |  |  |

### Figure 1: Task Display Box

Figure 2: Events Screen

| a                                                        | locumentati                    | on Dotaile Mi    | erocoft Into    | rnot Explorer              |                          |                                              |                        |         |
|----------------------------------------------------------|--------------------------------|------------------|-----------------|----------------------------|--------------------------|----------------------------------------------|------------------------|---------|
| File                                                     | Edit View                      | Favorites To     | ols Help        | rnet Explorer              |                          |                                              |                        |         |
| 0                                                        | - 6 - 1                        | a 🖪 🔬 🚽          | <i>A</i> 2      |                            |                          |                                              |                        |         |
| Add                                                      | ress 🔊 http:/                  | iwww.cv.pran.edu | u'nhn-internali | ntc/DocSnec/Events2.nl     | hn?lobNum=7              |                                              |                        | V 🖪 Go  |
| _                                                        |                                |                  |                 | J                          |                          |                                              |                        |         |
|                                                          |                                |                  |                 |                            |                          |                                              |                        |         |
|                                                          |                                |                  |                 |                            | Datag                    |                                              |                        |         |
|                                                          | Job<br>Number                  | Descri           | ption           | Customer                   | Entered                  | Charge<br>#                                  | Notes                  |         |
|                                                          | Tiuliber                       |                  |                 |                            | Req'd                    | π                                            |                        |         |
|                                                          | 2                              | Test Docume:     | nt 5            | John Effland               | 2008-03-31<br>2008-04-28 | 704.1666.1600626 70%<br>742.1666.1604280 30% | Test for help document |         |
|                                                          |                                |                  |                 |                            |                          |                                              |                        |         |
|                                                          |                                |                  |                 |                            |                          | Events:                                      |                        |         |
|                                                          |                                |                  |                 |                            |                          |                                              |                        |         |
|                                                          |                                |                  |                 |                            |                          |                                              |                        |         |
|                                                          | Date Eve                       | nt Entered       |                 | 1                          | item                     |                                              | Notes                  |         |
|                                                          | 2008-03-31 1                   | 6:15:47 Mon      | Complete        | ed (entered by Jose        | eph Ulrich)              |                                              |                        | =       |
|                                                          | 2008-03-31 1                   | 6:15:43 Mon      | Notes fro       | m Joseph Ulrich            |                          | This                                         | is an event note.      |         |
|                                                          | 2008-03-31 1                   | 16:15:29 Mon     | Joseph Ul       | rich: job should <b>co</b> | mplete on 200            | 08-04-28.                                    |                        |         |
| 2008-03-31 16:15:22 Mon Joseph Ulrich: 10 hrs of effort. |                                |                  |                 |                            |                          |                                              |                        |         |
| 2008-03-31 16:15:12 Mon Joseph Ulrich checked documents. |                                |                  |                 |                            |                          |                                              |                        |         |
| 2008.03.31.16.15.06 May Logan Dirich pagained documents  |                                |                  |                 |                            |                          |                                              |                        |         |
|                                                          |                                |                  |                 |                            |                          |                                              |                        |         |
|                                                          | 2008-03-31 1                   | 16:14:59 Mon     | Notes fro       | m Effland                  |                          | 742                                          | . 1666.1604280 (30%)   |         |
|                                                          |                                |                  |                 |                            |                          |                                              |                        |         |
| S                                                        | Software Vers 3.0 (2008-03-28) |                  |                 |                            |                          |                                              |                        |         |
| ا                                                        | one                            |                  |                 |                            |                          |                                              | 🖉 Trusted              | sites 🛒 |

# 3. Adding a New Task

New tasks are added by selecting the *Add a Job* button on the main screen (Figure 1). The user then fills out the screen shown in Figure 3.

| Documentation Job Manage                                                     | ement Program - Microsoft Internet Ex  | çılorer                 |                            |         |  |  |  |  |
|------------------------------------------------------------------------------|----------------------------------------|-------------------------|----------------------------|---------|--|--|--|--|
| <u>File E</u> dit <u>V</u> iew F <u>a</u> vorites <u>I</u> ools <u>H</u> elp |                                        |                         |                            |         |  |  |  |  |
| 🔾 • 🕤 - 🗷 🗷 🏠 🛧 🛛 🍇                                                          |                                        |                         |                            |         |  |  |  |  |
| Address 🕘 http://www.cv.nrao.ed                                              | u/php-internal/ntc/DocSpec/NewJob1.php |                         |                            | 🖌 🄁 Co  |  |  |  |  |
|                                                                              |                                        |                         |                            | ^       |  |  |  |  |
| Enter new job fo                                                             | or Documentation                       | Enter job into database | <u>Return to main form</u> |         |  |  |  |  |
|                                                                              |                                        |                         |                            |         |  |  |  |  |
|                                                                              |                                        |                         |                            |         |  |  |  |  |
| Job Description:                                                             |                                        | ]                       |                            |         |  |  |  |  |
| Your Name:                                                                   |                                        | ]                       |                            |         |  |  |  |  |
| Date Entered:                                                                | 2008-03-31                             | ]                       |                            |         |  |  |  |  |
| Date Required:                                                               | 2008-04-28                             | ]                       |                            |         |  |  |  |  |
|                                                                              | <b>%</b> : 100                         | 7                       |                            | =       |  |  |  |  |
|                                                                              | %:                                     | 7                       |                            |         |  |  |  |  |
| Charge Nums:                                                                 | 0/0.                                   | ]                       |                            |         |  |  |  |  |
|                                                                              | 0/o:                                   |                         |                            |         |  |  |  |  |
|                                                                              | /0.                                    |                         |                            |         |  |  |  |  |
| Notori                                                                       |                                        |                         |                            |         |  |  |  |  |
| Trotes:                                                                      |                                        |                         |                            |         |  |  |  |  |
|                                                                              |                                        |                         |                            |         |  |  |  |  |
| Software Vers 1.0 2008-03-                                                   | -26                                    |                         |                            | ×       |  |  |  |  |
| ど Done                                                                       |                                        |                         | Truste                     | d sites |  |  |  |  |

### Figure 3: Screen for Entering a New Documentation Job

# 4. Adding Events to an Existing Task

Events are added to existing tasks by selecting the task number from the main screen (Figure 1), then entering information in the screen shown in Figure 4. Press the *Add event in database* button after completing the form.

|                                                                                                    |                                      |                                                                                                    | 114411                     |                                  |                     |             |
|----------------------------------------------------------------------------------------------------|--------------------------------------|----------------------------------------------------------------------------------------------------|----------------------------|----------------------------------|---------------------|-------------|
| Documentation                                                                                                    | n Job Management Progr               | am - Microsoft Inte                                                                                                    | rnet Explore               |                                  |                     |             |
| <u>F</u> ile <u>E</u> dit ⊻iew                                                                                          | Favorites <u>T</u> ools <u>H</u> elp |                                                                                                    |                            |                                  |                     | 🔹 🔹 🦺       |
| 3 - 3 - 🖹                                                                                                    | 🗈 🚯 ጵ 🥹 💧                            |                                                                                                    |                            |                                  |                     |             |
| Address 餐 http://w                                                                                                    | /www.cv.nrao.edu/php-internal/       | ntc/DocSpec/NewEvent1                                                                                                    | .php?JobNum=               | 4                                |                     | 💌 🄁 Go      |
| Enter ne                                                                                                    | w event for Do                       | cSpec job 4                                                                                                    |                            | Add event to database            | Return to main form | 4           |
| Job<br>Number                                                                                                    | Description                          | Customer                                                                                                    | Dates:<br>Entered<br>Req'd | Charge<br>#                      | Notes               |             |
| 4                                                                                                    | Today's test                         | Effland                                                                                                    | 2008-03-31<br>2008-04-28   | 2008-03-20 50%<br>2008-03-31 50% |                     |             |
| □Doc received or<br>□Doc checked by<br>Docs checked or<br>Hours worked<br>Estimated completion date<br>□Job complete or |                                      | 2008-03-31 16:18.23<br>Joseph Ulrich<br>2008-03-31 16:18.23<br>O Tomorrow<br>2 days<br>1 week<br>4 weeks<br>0 Other: 2008-04<br>2008-03-31 16:18.23 | 28                         |                                  |                     |             |
|                                                                                                    | Notes:                               |                                                                                                    |                            |                                  |                     |             |
| Add/C                                                                                                    | Change Charge Nums:                  | 2008-03-20 2008-03-31                                                                                                    | %:<br>%:<br>%:<br>%:       | 50                               |                     |             |
| Software Vers 3                                                                                                    | 3.1 (2008-03-31)                     |                                                                                                    |                            |                                  |                     |             |
| Done                                                                                                    | . /                                  |                                                                                                    |                            |                                  | 🕑 Tru               | isted sites |

Figure 4: Adding a New Event to an Existing Task

### 5. Marking a Job Complete

To mark a job complete, add an event (Section <u>4</u>) and select the "Job Complete on…" box shown in <u>Figure 4</u>. A listing of completed jobs can be viewed by clicking on the "Show Completed Jobs" link on the job listing screen, <u>Figure 1</u>.

## Figure 5: Completed Job Listing

| 🗈 Documentation Jobs - Microsoft Internet Explorer                                                                                            |                                                                               |              |                            |                                              |                        |   |  |  |  |  |
|----------------------------------------------------------------------------------------------------|-------------------------------------------------------------------------------|--------------|----------------------------|----------------------------------------------|------------------------|---|--|--|--|--|
| <u>Fi</u> le <u>E</u> dit <u>Vi</u> ew F <u>a</u> vorites <u>I</u> ools <u>H</u> elp                                                          |                                                                               |              |                            |                                              |                        |   |  |  |  |  |
| O · O · N 2 ↔ ⊕ 🕹                                                                                                    |                                                                               |              |                            |                                              |                        |   |  |  |  |  |
| Address 🙆 http://                                                                                                    | Address 🕘 http://www.cv.nrao.edu/php-internal/ntc/DocSpec/Jobs1.php?sortdef=2 |              |                            |                                              |                        |   |  |  |  |  |
| Completed Documentation Jobs Sorted by Date Entered (most recent first) Add a Job (Click on a job number to view or add details for that job) |                                                                               |              |                            |                                              |                        |   |  |  |  |  |
| Job<br>Number                                                                                                    | Description                                                                   | Customer     | Dates:<br>Entered<br>Req'd | Charge<br>#                                  | Notes                  | = |  |  |  |  |
| 2                                                                                                    | Test Document 5                                                               | John Effland | 2008-03-31<br>2008-04-28   | 704.1666.1600626 70%<br>742.1666.1604280 30% | Test for help document |   |  |  |  |  |
| <u>6</u>                                                                                                    | Final Test                                                                    | Effland      | 2008-03-31<br>2008-04-28   | 1227a 45%<br>1227b 65%                       |                        |   |  |  |  |  |
| 5                                                                                                    | Test 4                                                                        | Effland      | 2008-03-31<br>2008-04-28   | 1234 70%<br>4567 30%                         | Notes for today        |   |  |  |  |  |
| 2                                                                                                    | Test 2                                                                        | Effland      | 2008-03-28<br>2008-04-25   | 23456                                        | This is a note.        |   |  |  |  |  |
| Trusted sites                                                                                                    |                                                                               |              |                            |                                              |                        |   |  |  |  |  |